## Auto-Filing Performance Appraisal E-mails

An Organizational Demonstration

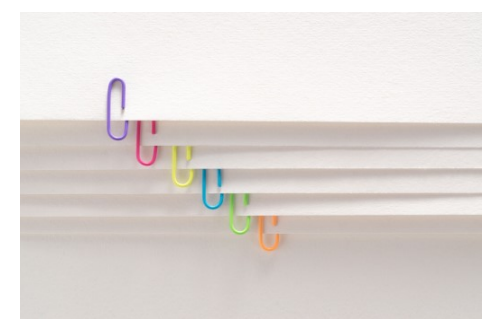

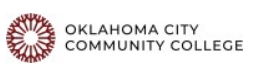

## Goals

Create a new "Performance Appraisal" folder in your inbox
 Create a "rule" that when you get emails from appraisal\_no-reply@occc.edu it will automatically filter into that new folder
 Outcomes: all communications about your performance appraisal submission in OnBase will filter into one file for easy finding later!

|                                                                                                    | <b>3</b> 9 =                                                                                                    |  |  |  |  |
|----------------------------------------------------------------------------------------------------|----------------------------------------------------------------------------------------------------|--|--|--|--|
|                                                                                                    | File Home Send / Receive View H                                                                                                    |  |  |  |  |
| Creating the Folder                                                                                               | New Email - III Delete - Archive                                                                                                    |  |  |  |  |
|                                                                                                    | DOWNLOAD THE APP. Keen using Outlook on you                                                                                                    |  |  |  |  |
| • Right click on "Inhox"                                                                                          | U DOWNLOAD THE APP REED Dailing Outlook on you                                                                                                    |  |  |  |  |
| Vigin click on index View                                                                                         |                                                                                                    |  |  |  |  |
| <ul> <li>Select "New Folder"</li> </ul>                                                                           | Inbox                                                                                                    |  |  |  |  |
|                                                                                                    | Sent Items [5]                                                                                                    |  |  |  |  |
|                                                                                                    | Deleted Items 370                                                                                                    |  |  |  |  |
|                                                                                                    |                                                                                                    |  |  |  |  |
|                                                                                                    | ∼audrey.fisher@occc.edu                                                                                                    |  |  |  |  |
|                                                                                                    | Vinbox                                                                                                    |  |  |  |  |
|                                                                                                    |                                                                                                    |  |  |  |  |
|                                                                                                    | Training Photoer                                                                                                    |  |  |  |  |
| OKLAHOMA CITY<br>COMMUNITY COLLEGE                                                                                | My ow                                                                                                    |  |  |  |  |
|                                                                                                    |                                                                                                    |  |  |  |  |
|                                                                                                    | O     □       File     Home       Send / Receive     View       Help                                                                                                    |  |  |  |  |
|                                                                                                    | File     Home     Send / Receive     View     Help       Image: Send / Receive     New Email     Image: Send / Receive     View     Help                                                                                                    |  |  |  |  |
| • Type in "Performance                                                                                            | File       Home       Send / Receive       View       Help         Image: Send / Receive       View       Help         Image: Send / Receive       Image: Send / Receive       View       Help         Image: Send / Receive       Image: Send / Receive       View       Help         Image: Send / Receive       Image: Send / Receive       Image: Send / Receive       Help         Image: Send / Receive       Image: Send / Receive       Image: Send / Receive       Help         Image: Send / Receive       Image: Send / Receive       Image: Send / Receive       Help         Image: Send / Receive       Image: Send / Receive       Image: Send / Receive       Help         Image: Send / Receive       Image: Send / Receive       Image: Send / Receive       Help         Image: Send / Receive       Image: Send / Receive       Image: Send / Receive       Help         Image: Send / Receive       Image: Send / Receive       Image: Send / Receive       Help         Image: Send / Receive       Image: Send / Receive       Image: Send / Receive       Help         Image: Send / Receive       Image: Send / Receive       Image: Send / Receive       Image: Send / Receive         Image: Send / Receive       Image: Send / Receive       Image: Send / Receive       Image: Send / Receive                                                                                                    |  |  |  |  |
| • Type in "Performance                                                                                            | File       Home       Send / Receive       View       Help         Image: Send / Receive       View       Help         Image: Send / Receive       View       Help         Image: Send / Receive       Image: Send / Receive       View       Help         Image: Send / Receive       Image: Send / Receive       View       Help         Image: Send / Receive       Image: Send / Receive       Image: Send / Receive       Help         Image: Send / Receive       Image: Send / Receive       Image: Send / Receive       Help         Image: Send / Receive       Image: Send / Receive       Image: Send / Receive       Help         Image: Send / Receive       Image: Send / Receive       Image: Send / Receive       Help         Image: Send / Receive       Image: Send / Receive       Image: Send / Receive       Help         Image: Send / Receive       Image: Send / Receive       Image: Send / Receive       Help         Image: Send / Receive       Image: Send / Receive       Image: Send / Receive       Help         Image: Send / Receive       Image: Send / Receive       Image: Send / Receive       Help         Image: Send / Receive       Image: Send / Receive       Image: Send / Receive       Help         Image: Send / Receive       Image: Send / Receive       Imag                                                                                                    |  |  |  |  |
| • Type in "Performance<br>Appraisals" in the blank                                                                | File Home Send / Receive View Help<br>New Email - Delete - Archive<br>DOWNLOAD THE APP Keep using Outlook on your p<br>- Favorites<br>Inbox<br>Sent Items                                                                                                    |  |  |  |  |
| <ul> <li>Type in "Performance<br/>Appraisals" in the blank<br/>box that appears</li> </ul>                        | File       Home       Send / Receive       View       Help         Image: Send / Receive       View       Help         Image: Send / Receive       View       Help         Image: Send / Receive       Image: Send / Receive       View       Help         Image: Send / Receive       Image: Send / Receive       View       Help         Image: Send / Receive       Image: Send / Receive       View       Help         Image: Send / Receive       Image: Send / Receive       Image: Send / Receive       Image: Send / Receive         Image: Send / Receive       Image: Send / Receive       Image: Send / Receive       Image: Send / Receive       Image: Send / Receive         Image: Send / Receive       Image: Send / Receive       Image: Send / Receive       Image: Send / Receive       Image: Send / Receive         Image: Send / Receive       Image: Send / Receive       Image: Send / Receive       Image: Send / Receive       Image: Send / Receive         Image: Send / Receive       Image: Send / Receive       Image: Send / Receive       Image: Send / Receive         Image: Send / Receive       Image: Send / Receive       Image: Send / Receive       Image: Send / Receive       Image: Send / Receive         Image: Send / Receive       Image: Send / Receive       Image: Send / Receive       Image: Send / Receive       <                                                                                                    |  |  |  |  |
| <ul> <li>Type in "Performance<br/>Appraisals" in the blank<br/>box that appears</li> <li>Brees "Enter"</li> </ul> | File       Home       Send / Receive       View       Help         New Email       Image: Delete       Image: Archive         Image: DownLOAD THE APP       Keep using Outlook on your p         Favorites         Inbox         Sent Items       Drafts         Deleted Items       370                                                                                                    |  |  |  |  |
| <ul> <li>Type in "Performance<br/>Appraisals" in the blank<br/>box that appears</li> <li>Press "Enter"</li> </ul> | File       Home       Send / Receive       View       Help         Image: Send / Receive       View       Help         Image: Send / Receive       View       Help         Image: Send / Receive       Image: Send / Receive       View       Help         Image: Send / Receive       Image: Send / Receive       View       Help         Image: Send / Receive       Image: Send / Receive       Image: Send / Receive       Send / Receive         Image: Send / Receive       Image: Send / Receive       Image: Send / Receive       Send / Receive       Send / Receive         Image: Send / Receive       Image: Send / Receive       Image: Send / Receive       Send / Receive       Send / Receive       Send / Receive         Image: Send / Receive       Image: Send / Receive       Image: Send / Receive       Send / Receive       <                                                                                                  |  |  |  |  |
| <ul> <li>Type in "Performance<br/>Appraisals" in the blank<br/>box that appears</li> <li>Press "Enter"</li> </ul> | File Home Send / Receive View Help<br>New Email  Delete  Archive  DOWNLOAD THE APP Keep using Outlook on your p  Favorites Inbox Sent Items Drafts [5] Deleted Items 370  audrey,fisher@occc.edu Inbox Inportant Projects Training Resources & Ideas                                                                                                    |  |  |  |  |
| <ul> <li>Type in "Performance<br/>Appraisals" in the blank<br/>box that appears</li> <li>Press "Enter"</li> </ul> | File       Home       Send / Receive       View       Help         Image: Send / Receive       View       Help         Image: Send / Receive       View       Help         Image: Send / Receive       Image: Send / Receive       View       Help         Image: Send / Receive       View       Help       Image: Send / Receive       View       Help         Image: Send / Receive       Image: Send / Receive       Image: Send / Recei               |  |  |  |  |
| <ul> <li>Type in "Performance<br/>Appraisals" in the blank<br/>box that appears</li> <li>Press "Enter"</li> </ul> | File       Home       Send / Receive       View       Help         Image: Send / Receive       View       Help         Image: Send / Receive       View       Help         Image: Send / Receive       Image: Send / Receive       View       Help         Image: Send / Receive       Image: Send / Receive       Image: Send / Receive       Image: Send / Receive       Image: Send / Receive         Image: Send / Receive       Image: Send / Receive |  |  |  |  |

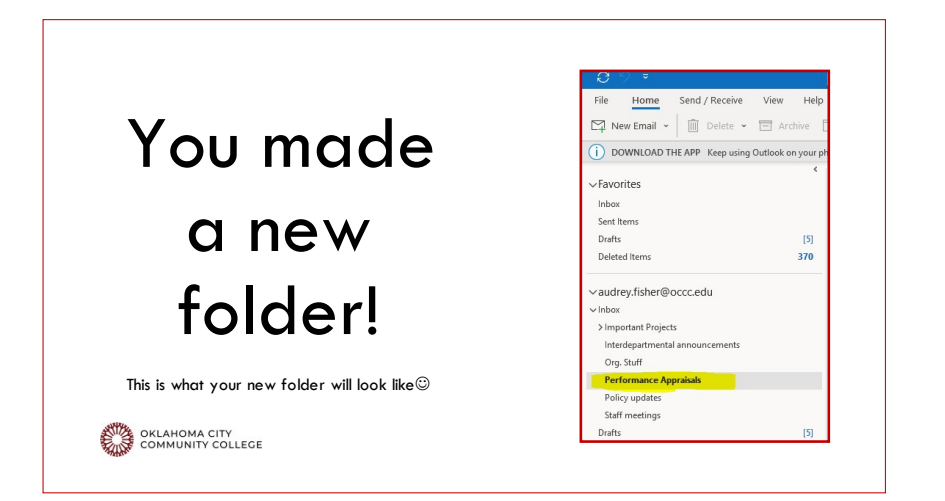

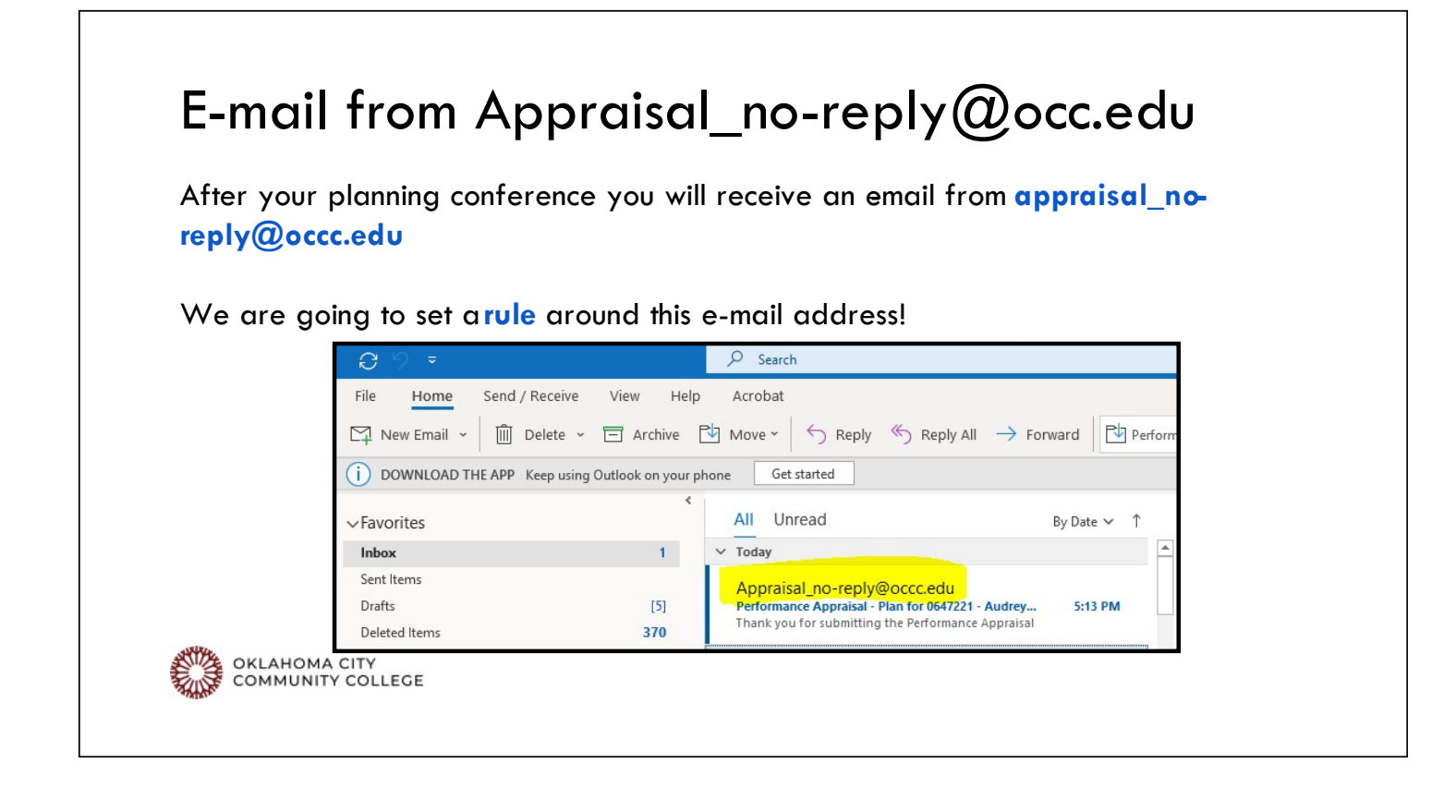

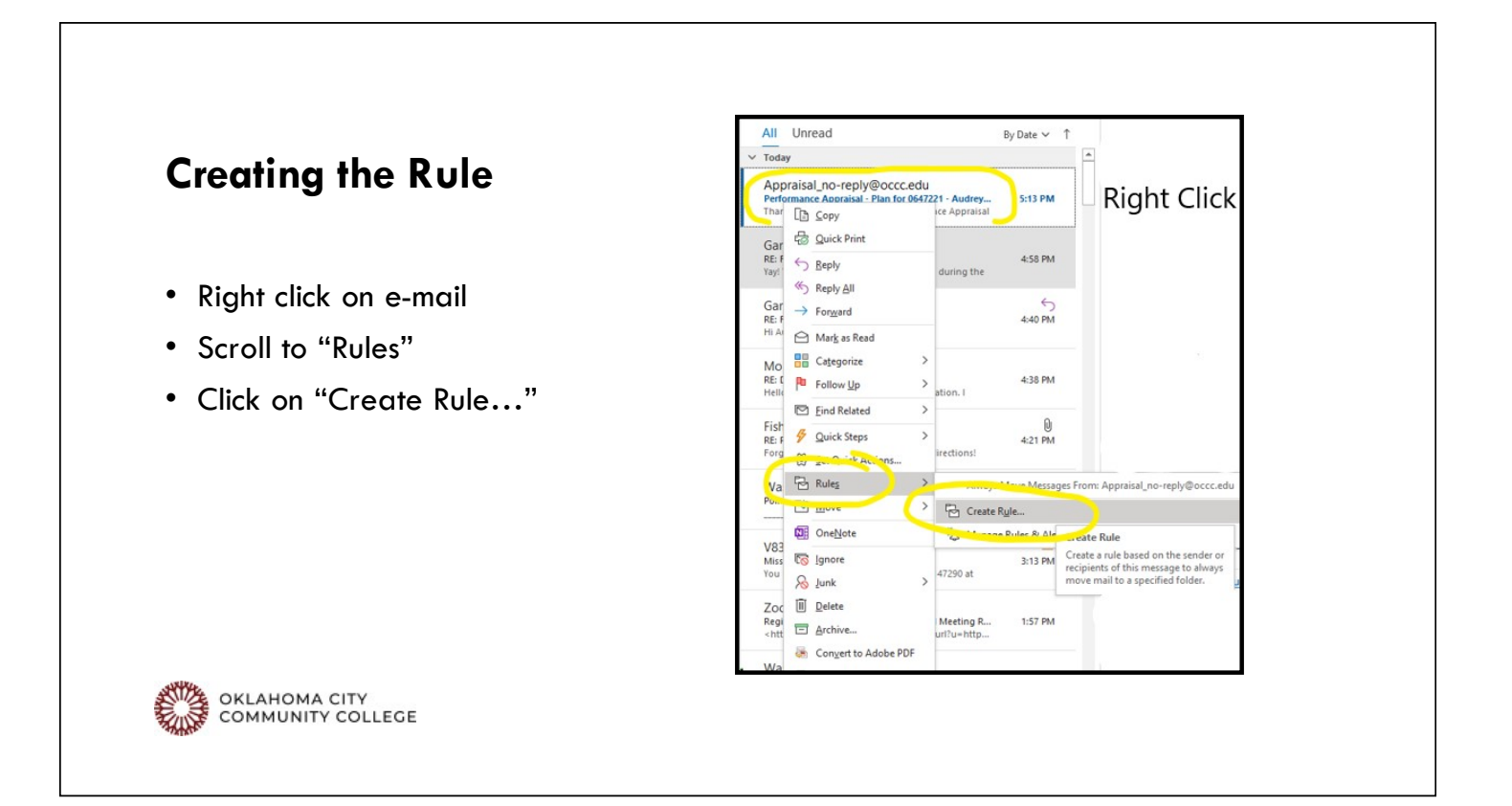

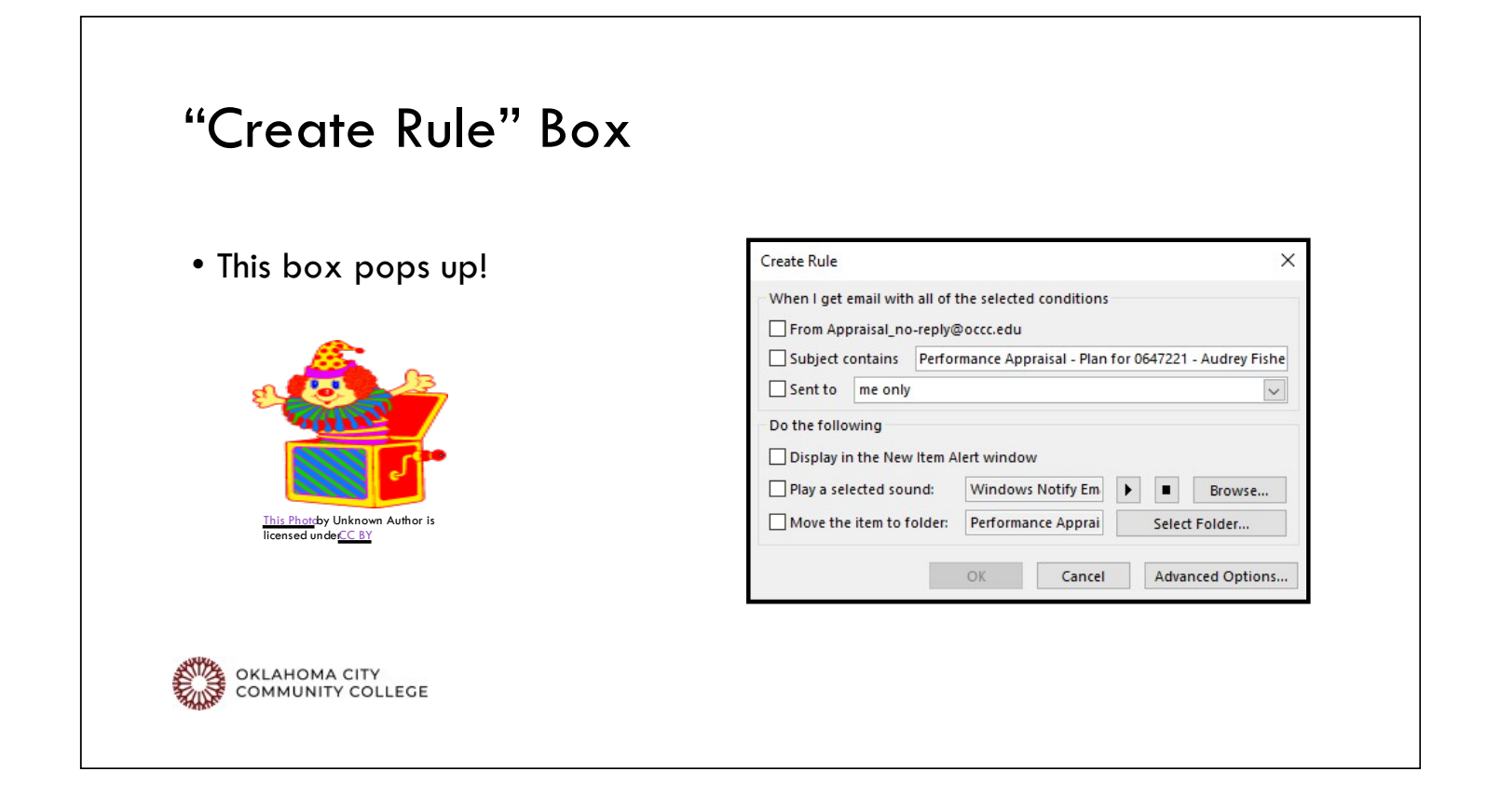

## **Selecting Conditions**

- Select "From Appraisal\_noreply@occc.edu"
- Select "Move the item to folder"
- Select "Select Folder"

| Create Rule              |                                                                       |                    |            |               | ×              |  |
|--------------------------|-----------------------------------------------------------------------|--------------------|------------|---------------|----------------|--|
| When I get em            | ail with all of t<br>isal_no-reply@                                   | the selected       | conditions |               |                |  |
| Subject con              | Subject contains Performance Appraisal - Plan for 0647221 - Audrey Fi |                    |            |               | - Audrey Fishe |  |
| Sent to m                | ne only                                                               | y 🗸                |            |               |                |  |
| Display in th            | ne New Item A                                                         | lert window        |            |               |                |  |
| Play a select            | Play a selected sound:                                                |                    | Notify Em  |               | Browse         |  |
| Move the item to folder: |                                                                       | Performance Apprai |            | Select Folder |                |  |
|                          |                                                                       | OK                 | Connect    | 0.444         | and Onlines    |  |

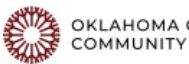

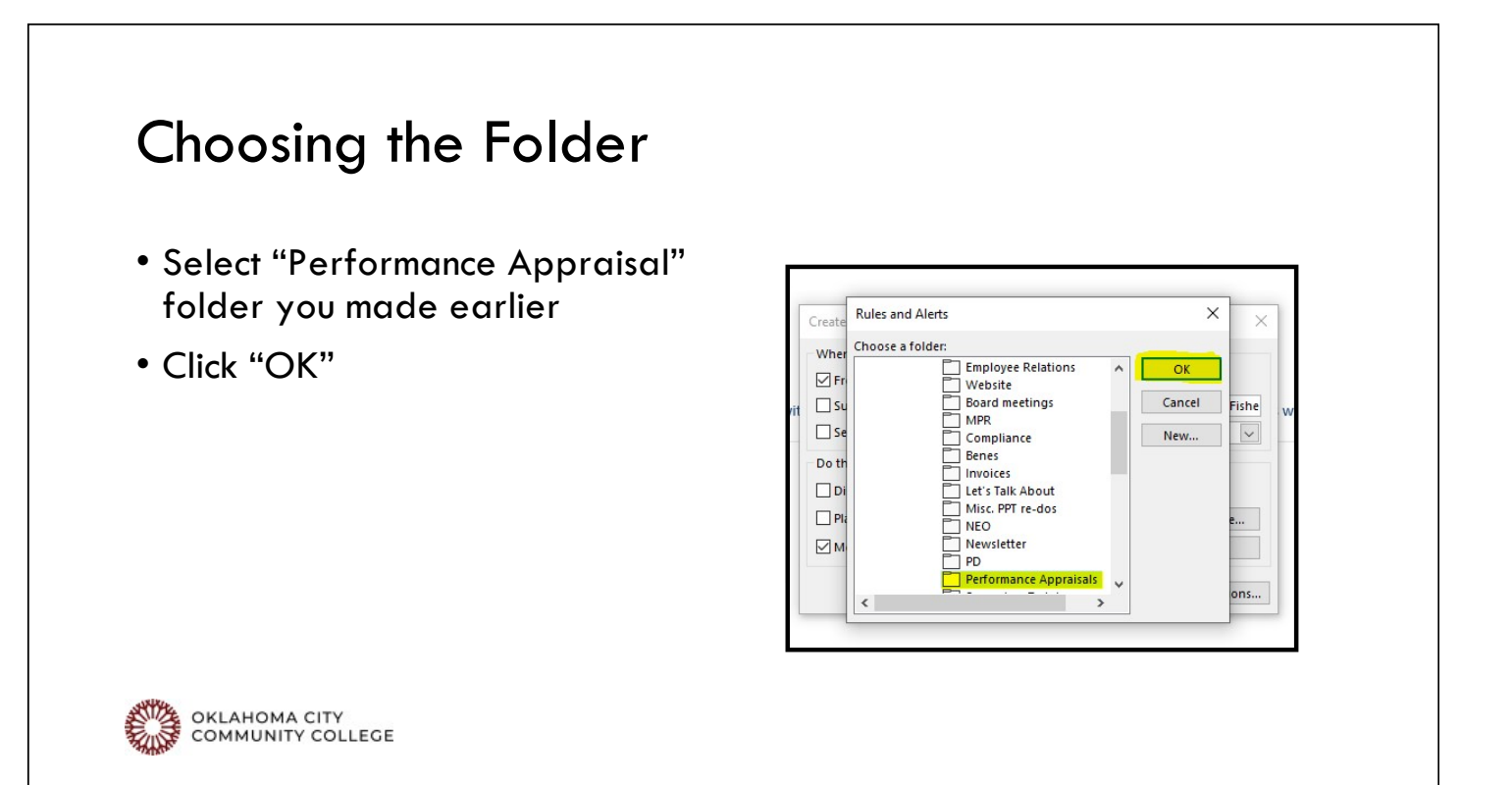

## Almost there!

• Click "OK"

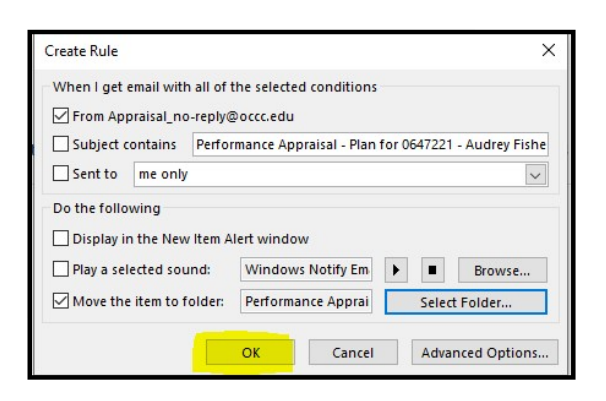

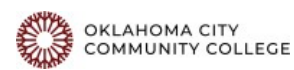

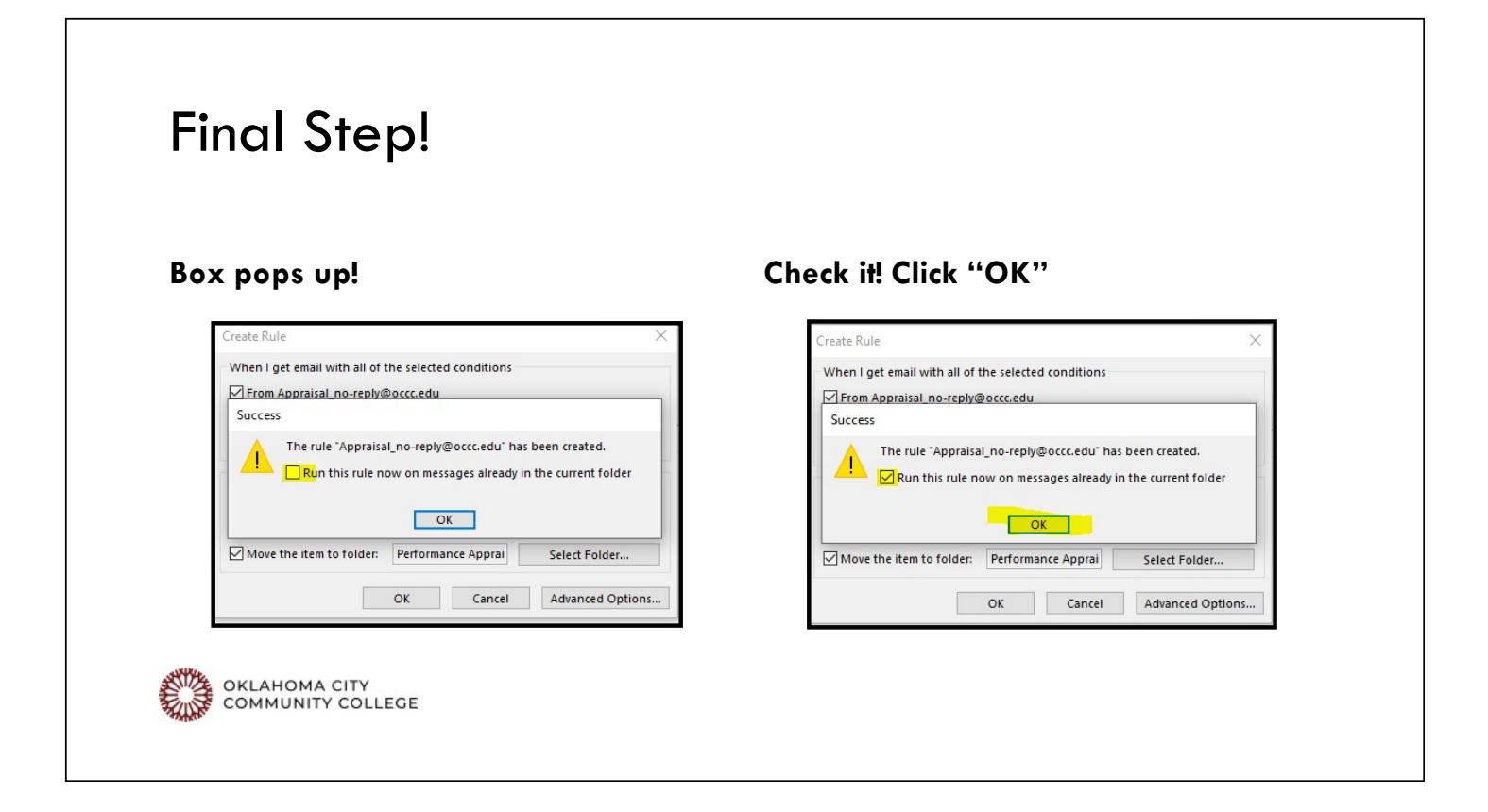

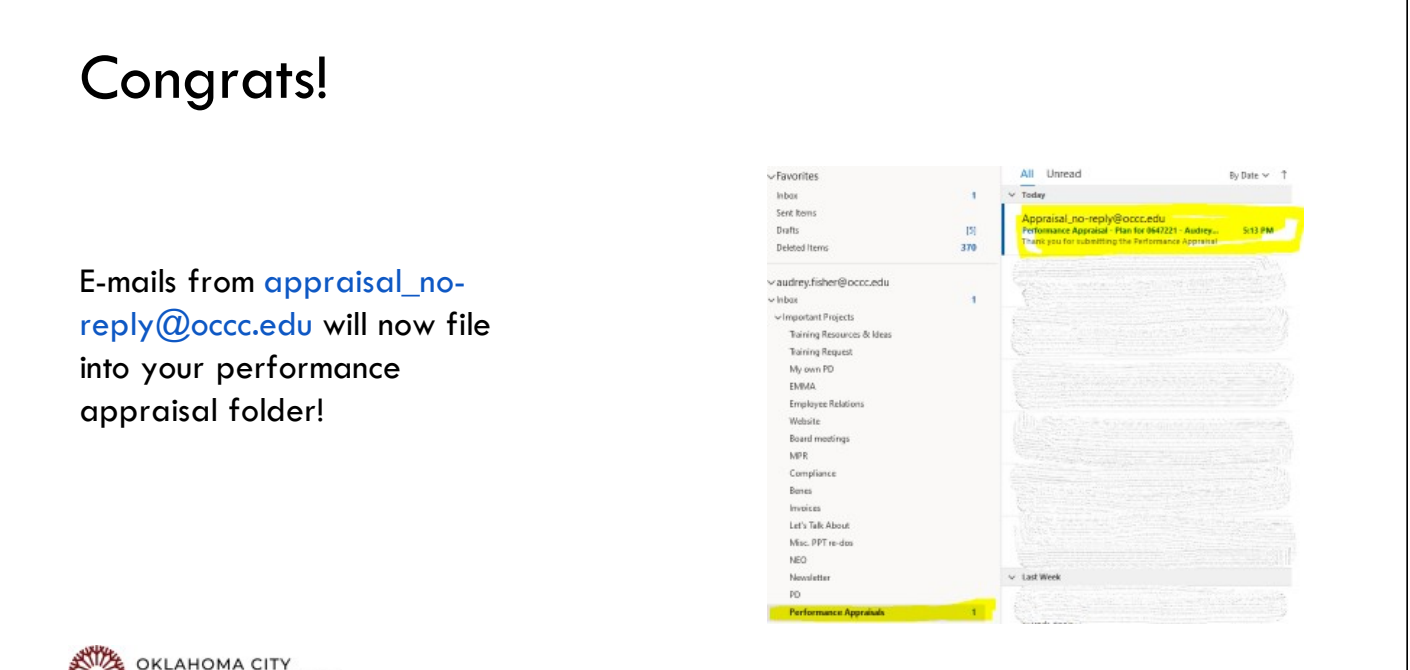

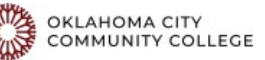